คู่มือการใช้งาน

# DAOLSEC

# **DAOL** eService

<u>งั้นตอนการทำรายการ "ยืนยัน</u>
<u>สิทธิจองซื้อ IPO" งองผู้ลงทุน</u>

| ••• • • • • | 0                                                                                                    | 🚊 life.ktbst.co.th 🖒                                                     | ③ <sup>↑</sup> + 88 |
|-------------|----------------------------------------------------------------------------------------------------|--------------------------------------------------------------------------|---------------------|
| DAOL SEC    |                                                                                                    |                                                                          |                     |
|             | DAOL eService<br>บริการออนไลน์ ให้คุณติดตามข้อมูลการลงทุน และ<br>จัดการข้อมูลส่วนบุคคลได้ตลอดเวลา                                                                                                    | DAOL eService<br>รหัสผู้ใช้งาน                                           |                     |
|             | DAOL Single Sign On<br>เข้าใช้งานระบบอย่างสะดวกและปลอดภัย ด้วยระบบ<br>Single Sign On (SSO) ที่ให้คุณสามารถเข้าใช้งาน<br>แพลตฟอร์มออนไลน์และระบบซื้องายด้วย "รหัสผู้ใช้"<br>"รหัสเน่าน" และ "รหัส PIN" เพียงชุดเดียว | รหัสเผ่าน &<br>ลีมรหัสผ่าน<br>เข้าสู่ระบบ                                |                     |
|             | ติดตามข่าวสารการลงทุนจาก DAOL SEC ได้ที่<br>f                                                                                                    | <sup>หรือ</sup><br>ลงทะเบียนเพื่อเข้าสู่ระบบ<br>คู่มือการใช้งานระบบ คลิก |                     |
|             |                                                                                                    |                                                                          |                     |

# **DAOL**SEC

#### 1. เข้าสู่ระบบด้วยรหัสผู้ใช้งาน และ รหัสผ่าน

เมื่อเข้าสู่ระบบสำเร็จ สำหรับที่มีรายการ ระบบจะแสดง Pop
Up กดปุ่ม "ตรวจสอบสิทธิ" เพื่อทำรายการต่อ

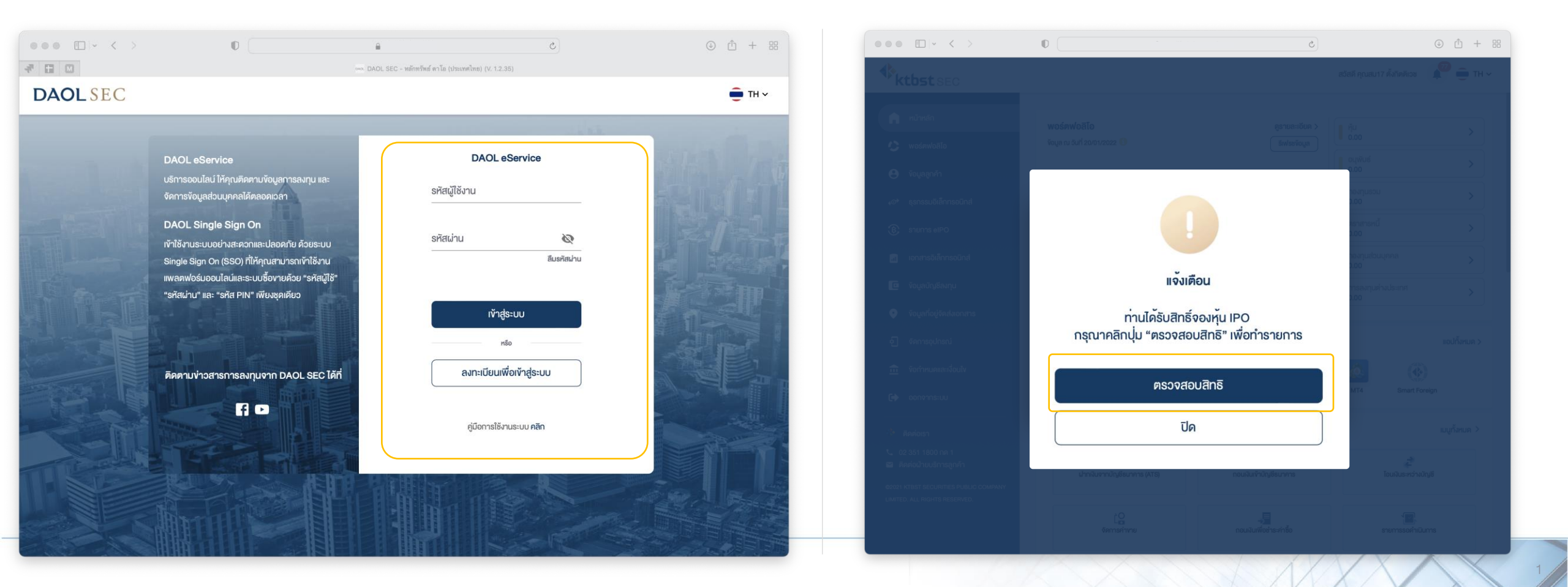

# ระบบจะแสดงหน้าจอ รายการจองหุ้น กดปุ่ม "รายการจองซื้อ IPO"

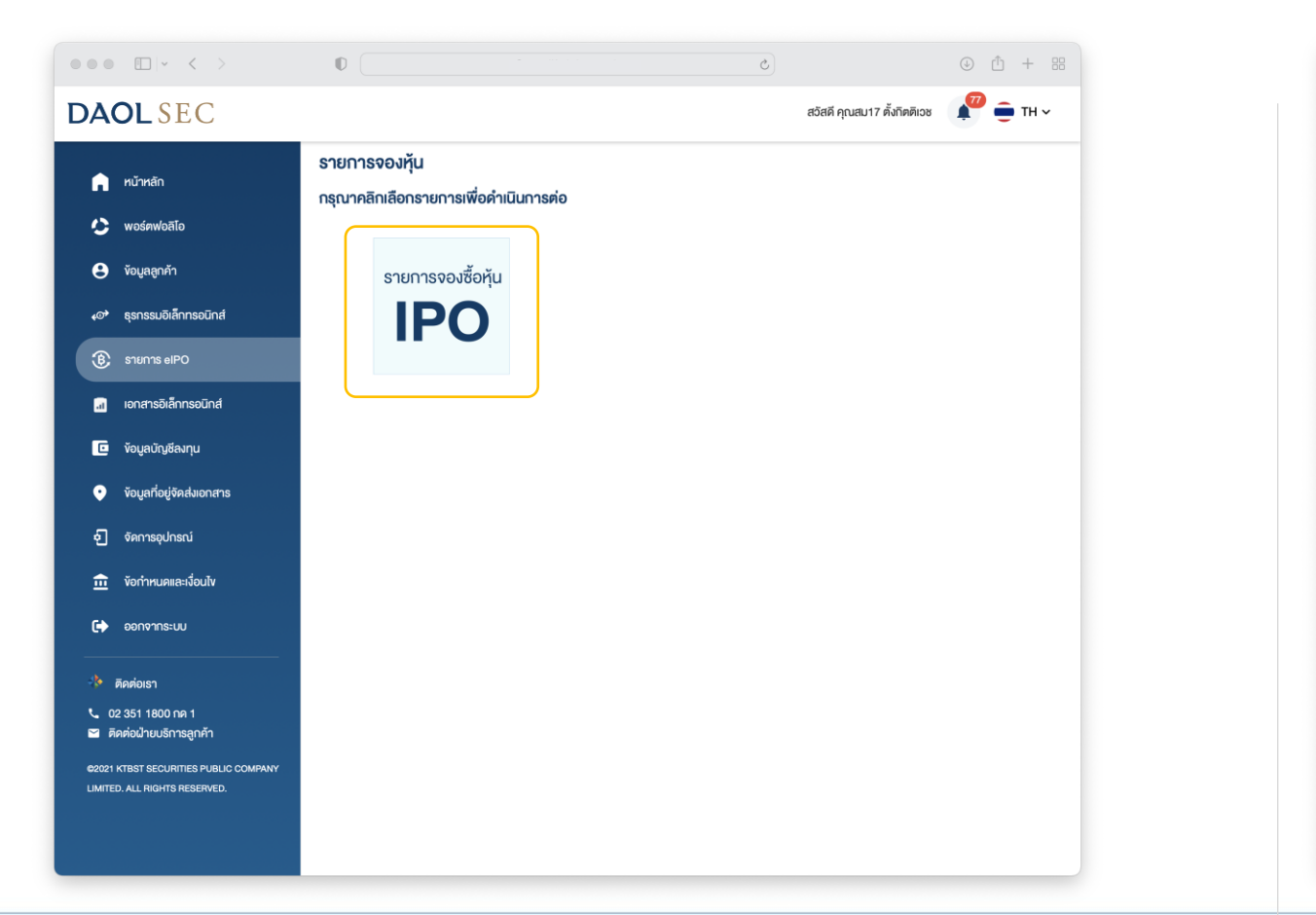

#### 4. ระบบจะแสดงรายการจองหุ้น

#### ตรวจสอบความถูกต้องของรายการ แล้ว ทำการยืนยันสิทธิ

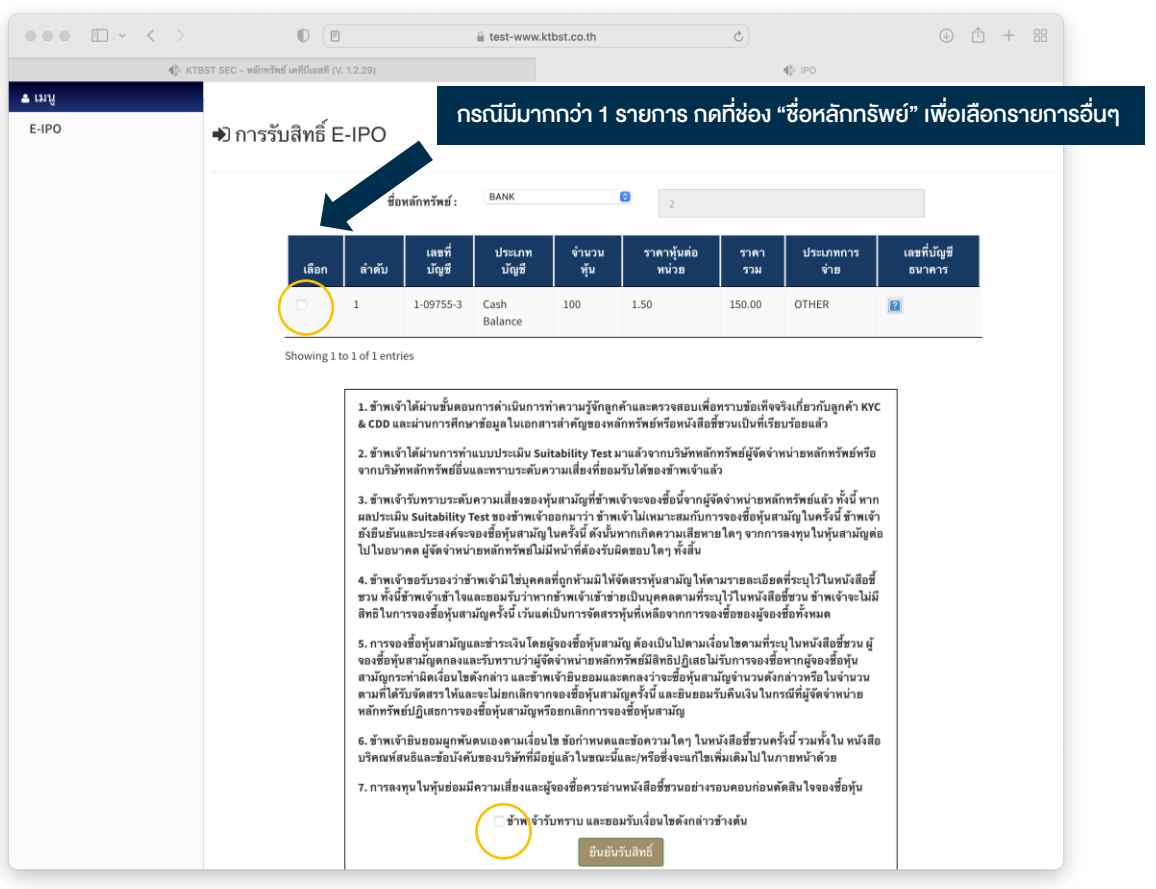

## **DAOL**SEC

#### 5. ระบุรหัส PIN เพื่อยืนยันการทำรายการ

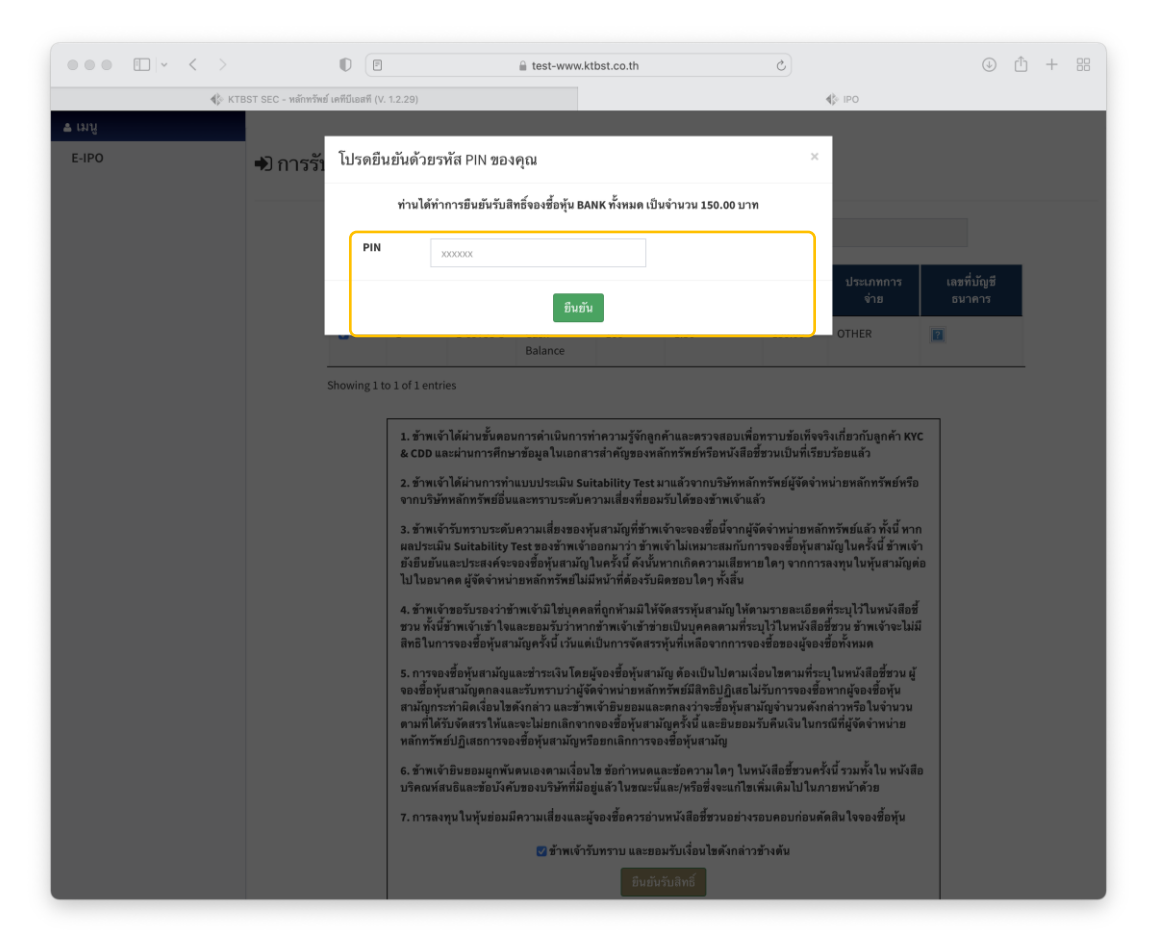

## **DAOL**SEC

- กรณี กดปิด Pop Up การแจ้งเตือนไป สามารถไปที่หน้ารายการจองหุ้น โดยการ กดปุ่ม "รายการ eIPO"
- เมื่อกดยืนยันสิทธิสำเร็จครบทุกรายการ ปุ่มรายการจะไม่แสดงในหน้าจอรายการจองหุ้นอีก

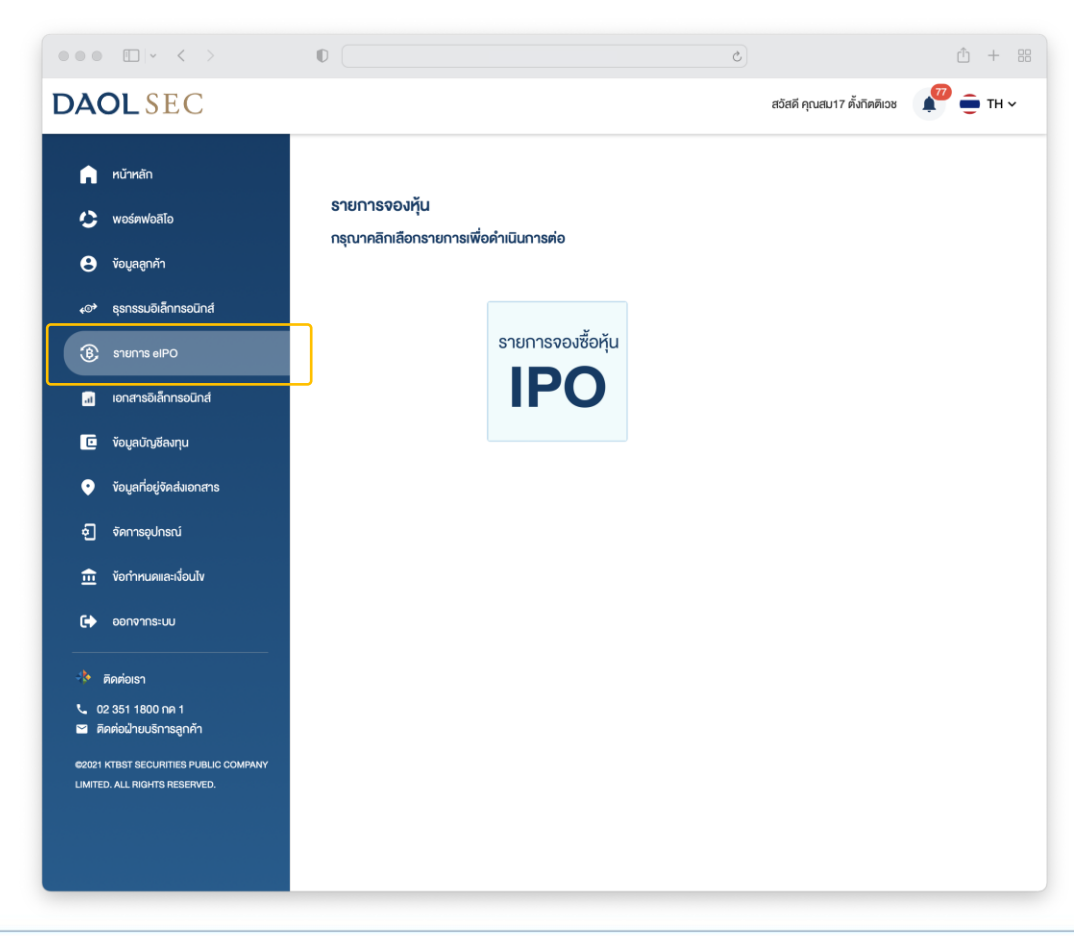